## 利用に応じた設定に変える

## 地図表示に関する設定

| 設定項目・内容             |                                          |                                                                               | 操作                                                                                                    |                                                                                                    |                                                                                                    |
|---------------------|------------------------------------------|-------------------------------------------------------------------------------|----------------------------------------------------------------------------------------------------|----------------------------------------------------------------------------------------------------|----------------------------------------------------------------------------------------------------|
|                     |                                          |                                                                               | 日本語の     日本語の     日本語の | 地図技術会社<br>電通道語なが     都行高行が、表示しない<br>M24737 表示しない<br>ストレない<br>ストレストレム<br>ストレストレム<br>ストレム<br>ストレム<br>ストレム<br>ストレム<br>ストレム<br>ストレム<br>ストレム<br>ストレム<br>ストレム<br>ストレム<br>ストレム<br>ストレム<br>ストレム<br>ストレム<br>ストレム<br>ストレム<br>ストレム<br>ストレム<br>ストレム<br>ストレム<br>ストレム<br>ストレム | <ul> <li>高速道路マップ</li> <li>都市高マップ</li> <li>表示する [<br/>表示する [<br/>表示しない</li> <li>表示しない</li> <li>素示しない</li> <li>高波道路を走行すると高速道路マップ</li> <li>正自動切場します</li> <li>項目も選択してください</li> </ul> |
| 地 図 表 示 に 関 す る 設 定 | 高速道路 <b>マップ</b> を表示する<br>(☞22ページ)        | 都市高速・都市間高速を走行すると、<br>都市高マップ・ハイウェイマップに自動的に<br>切り替わる。                           | メニュー画面 設定 から<br>ユーザー設定を変更する →<br>地図表示設定 を選ぶ<br>メニュー画面の表示方法は、<br>メニュー を押す。                                                                                                    | 高速道路マップを選ぶ<br>ジョイスティックを左右に<br>動かすと次ページを表示します。                                                                                                    | 「表示する」<br>「表示しない」を選ぶ                                                                                                    |
|                     | <b>セーフティマップを</b> 表示する<br>(☞23ページ)        | ルート案内中(一般道路)、ルート上に必要な<br>情報だけシンプルに表示する。                                       |                                                                                                    | セーフティマップを選ぶ                                                                                                    | 「表示する」<br>「表示しない」を選ぶ                                                                                                    |
|                     | バーチャルシティマップを<br>表示する (☞22ページ)            | バーチャルシティマップ表示対象エリア内に<br>入ると、自動的に表示を切り替える。<br>地図向きはノースアップになります。                |                                                                                                    | バーチャルシティマップ<br>を選ぶ                                                                                                    | 「表示する」<br>「表示しない」を選ぶ                                                                                                    |
|                     | <b>グラフィカルマップを</b> 表示する<br>(☞22ページ)       | 縮尺が100m~ 800m のときに、グラフィカ<br>ルマップかスタンダードマップで表示する。                              |                                                                                                    | スタンダードマップを選ぶ                                                                                                    | 「スタンダード」<br>「グラフィカル」を選ぶ                                                                                                    |
|                     | サテライトマップを表示する<br>(☞22ページ)                | 縮尺が 1.6km ~ 50km のときに、サテライト<br>マップかスタンダードマップで表示する。<br>地図向きはノースアップになります。       |                                                                                                    |                                                                                                    | 「スタンダード」<br>「サテライト」を選ぶ                                                                                                    |
|                     | ドライブスポットガイドを<br>表示する (☞25 ページ )          | 画像データを持つ3Dランドマークに近づくと<br>自動的にその写真を表示する。                                       |                                                                                                    | <u>ドライブスポットガイド</u><br>を選ぶ                                                                                                    | 「自動表示する」<br>「自動表示しない」を選ぶ                                                                                                    |
|                     | フロントワイドを表示する                             | 進行方向の地図を広く表示するか自車マークを<br>地図画面の中心に表示する。<br>地図向き(ノースアップ/ヘディングアップ)ごと<br>に設定できます。 |                                                                                                    | フロントワイド表示を選ぶ                                                                                                    | 「センター」<br>「フロントワイド」を選ぶ                                                                                                    |
|                     | 走行軌跡を表示する                                | 自車が走行した道筋を表示する。<br>走行軌跡を消すには「表示しない」を選んでください。                                  |                                                                                                    | 走行軌跡を選ぶ                                                                                                    | 「表示する」<br>「表示しない」を選ぶ                                                                                                    |
|                     | 縮尺切り替えの設定<br>(リニアスケール表示)(☞28ページ)         | 広域/詳細〕を押しつづけると、縮尺段階を細か<br>く分けてズームイン、ズームアウトのイメージ<br>で地図の縮尺を切り替える。              |                                                                                                    | 縮尺切替を選ぶ                                                                                                    | 「ノーマル」<br>「リニア」を選ぶ                                                                                                    |
|                     | 3D スクロール表示の設定<br>(バーチャルビュースクロール)(☞28ページ) | バーチャルビューの状態で地図をスクロール<br>する。                                                   |                                                                                                    | スクロールモードを選ぶ                                                                                                    | 「 3D (パーチャルビューでスクロール) 」<br>「 2D (スタンダードビューでスクロール) 」<br>を選ぶ                                                                                                    |

利用に応じた設定に変える(地図表示に関する設定)

必要なときに

82